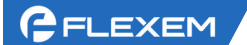

# FlexManager 物联网卡续费功能 用户操作手册

上海繁易信息科技股份有限公司

2020年07月

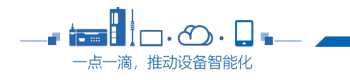

0

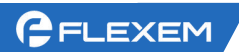

1

#### 修订历史

| 版本 | 修订时间    | 修订人 | 修订内容 |
|----|---------|-----|------|
|    | 2020/07 | 徐慧娴 |      |

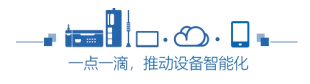

# GELEXEM

#### 目 录

| 1 | 功能介        | ∽绍                                       | . 3        |
|---|------------|------------------------------------------|------------|
| 2 | 操作内        | 容                                        | . 3        |
|   | 2.1        | 到期、用量查询                                  | .3         |
|   | 2.2        | 自助续费                                     | . J        |
|   | 2.2        | 1993天天·································· | 6          |
|   | 2.5        | 加生豆肉                                     | 6          |
|   | 2.4<br>2.5 | 以用用几次对初诉胜                                | . U<br>. V |
|   | 2.5        | 丌共久示                                     | . /        |

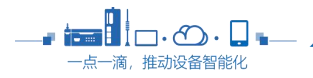

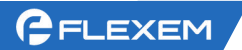

#### 1 功能介绍

本次续费功能为用户提供主要功能包括自助续费、查询物联网卡与序列号的绑定信息、当月流量使用情况等,用户可对续费订单开具发票。

使用续费功能前,请先完善账户中心中公司、联系人、电话。 物联网卡续费功能仅支持对从繁易购买的物联网卡进行续费,其他渠道购买的卡不支持续费操作。

注意:移动是到期后的次月22日,联通和电信是到期后的3个月。请在有效期内进行续费。

### 2 操作内容

#### 2.1 到期、用量查询

用户可在【物联网卡信息】中查询到卡的联网方式、卡状态、网络状态、ICCID、本月流量(用量/套餐)、到 期时间、用量提醒及卡到期提醒设置。

#### 2.2 自助续费

用户可在【物联网卡信息】和【SIM 卡管理】页面进行续费,可选择对单张物联网卡直接续费,也可将其添加 到购物车中,合并付款。

注意:

- 1. 同一 ICCID 不能添加多个套餐至购物车
- 2. 请勿重复提交付款。
- 3. 超过套餐续费数上限时将不可续费,会有弹框提示。
- 4. 若卡已停卡,续费后卡具体激活时间受运营商接口速度影响,月初预计 2-4 小时恢复。
- 5. 续费成功后,卡计划套餐将在一定时间内完成添加,过期时间会在计划套餐添加完成后变更。
- 6. 支付成功后可在发票中心开具发票。

操作详情如下:

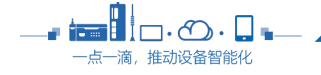

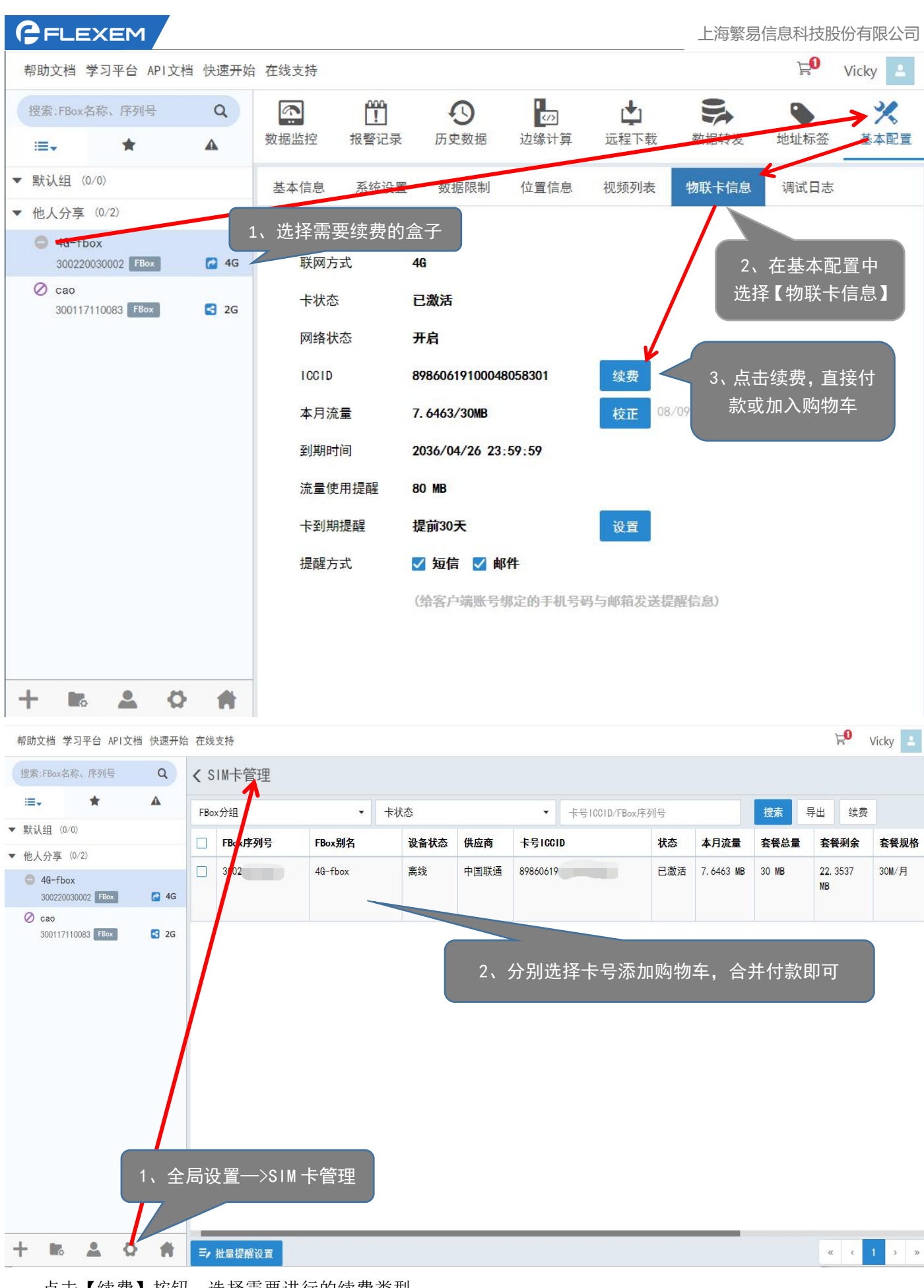

点击【续费】按钮,选择需要进行的续费类型。

\_\_\_\_\_₽ **■ ■ ■ ■ □ ・ ② ・ □ ■**\_\_\_ 一点一滴,推动设备智能化 4

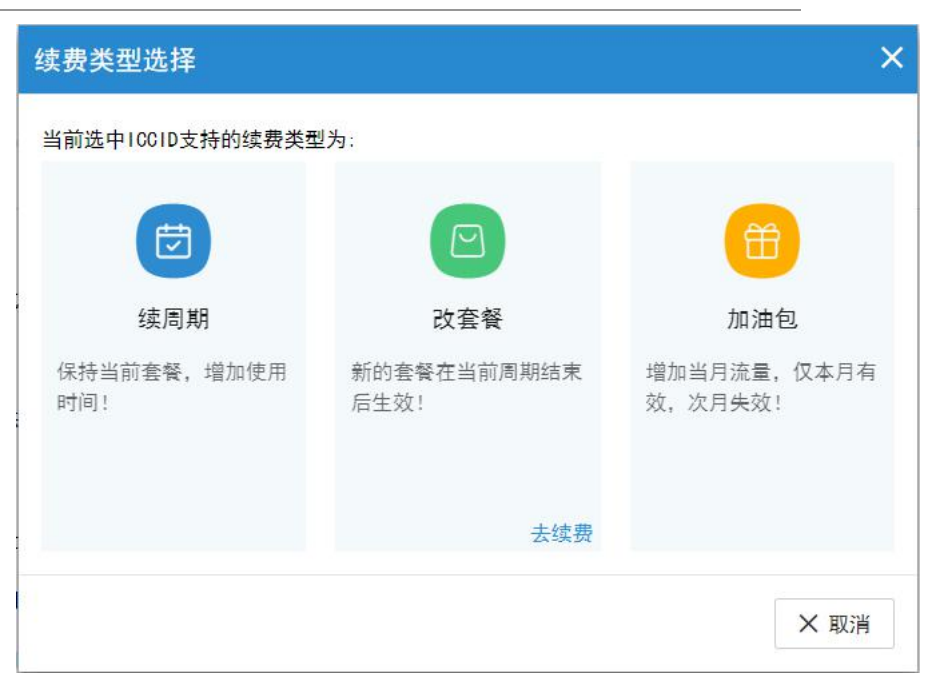

不同类型的卡支持的续费类型不同,当前选中的卡支持的续费类型会显示【去续费】,上图所示为支持【改套 餐】操作。

| 桿  | 3助文档 🕈                                                 | 学习平台 /                                  | API文档    | 快速开始   | 在线支持                                                                         |                                                                                                    | ₽ <mark>0</mark> | Vicky 💄          |
|----|--------------------------------------------------------|-----------------------------------------|----------|--------|------------------------------------------------------------------------------|----------------------------------------------------------------------------------------------------|------------------|------------------|
| ** | 豊索:FBox谷<br>Ⅲ <b>三</b> ▼                               | S称、序列号<br>★                             | <u>-</u> | Q<br>A | ●<br>●<br>数据监控                                                               | 选择套餐类型及周期 × S か<br>数据转发 地址标签                                                                                                    |                  | <b>米</b><br>基本配置 |
| •  | 默认组 (0<br>他人分享<br>● 4G-fb<br>300220<br>② cao<br>300117 | (0/2)<br>ox<br>030002 FEO<br>110083 FEO | 3        | 26 ¥   | 基本信息<br>联网方式<br>卡状态<br>网络状态<br>10010<br>本月流量<br>到期时间<br>流量使用<br>卡到期提<br>提醒方式 | 近常南 中国联通   选择套餐 国内联通VPDN按月300M/月   周期 1年   奮聲单价 ¥5.00   合计 ¥60.00   支付方式 • 支付宝   说明: 1、若卡已停卡, 续费后卡具体激活时间受运营商接口速度影响, 月初预计2-4小时恢复。   2、续费成功后, 卡计划套餐将在一定时间内完成添加, 过期时间会在计划套餐添加完成后变更。 3、支付成功后可在发票中心开具发票.   3、支付成功后可在发票中心开具发票. ② 立即付款 X 取消 |                  |                  |
| +  | - 10                                                   | <b>.</b>                                | Ø        | Ħ      |                                                                              |                                                                                                    |                  |                  |

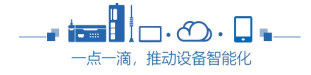

FLEXEM

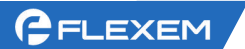

# 2.3 批量查询

用户可在【全局设置】中进入【SIM 卡管理】。可在此处查询 FBox 序列号和卡号 ICCID 的绑定关系、卡状态、设备状态、流量使用情况等。

| 帮助  | 帮助文档 学习平台 API文档 快速开始 在线支持 Vicky 💄 |                 |   |            |               |                                |         |      |      |          |   |     |           |       |          |       |
|-----|-----------------------------------|-----------------|---|------------|---------------|--------------------------------|---------|------|------|----------|---|-----|-----------|-------|----------|-------|
| 搜   | 索:FBox名利                          | 弥、序列号           |   | Q          | <b>&lt;</b> S | SIM卡管理                         |         |      |      |          |   |     |           |       |          |       |
|     | ≡.                                | *               |   | <b>A</b>   | FBox          | FBox分组 ▼ 卡状态 ▼ 卡号10C1D/FBox序列号 |         |      |      |          |   | 捜索  |           |       |          |       |
| ▼ 影 | 代认组 (0/0                          | ))              |   |            |               | FBox序列号                        | FBox别名  | 设备状态 | 供应商  | 卡号ICCI   | D | 状态  | 本月流量      | 套餐总量  | 套餐剩余     | 套餐规格  |
| ▼ 他 | 也人分享(                             | 0/2)            |   |            |               | 3002                           | 4G-fbox | 离线   | 中国联通 | 89860619 |   | 已激活 | 7.6463 MB | 30 MB | 22. 3537 | 30M/月 |
| G   | 30022003                          | (<br>10002 FBox |   | 🔂 4G       |               |                                |         |      |      |          |   |     |           |       | MB       |       |
| Ø   | Cao<br>30011711                   | 0083 FBox       |   | <b>2</b> G |               |                                |         |      |      |          |   |     |           |       |          |       |
|     |                                   | •               |   |            |               |                                |         |      | _    | _        |   | _   | _         |       |          |       |
| -   | 0                                 | -               | Y |            | =,            | 批量提醒设置                         |         |      |      |          |   |     |           |       | «< «     | 1 × » |

# 2.4 使用情况及到期提醒

用户可在【物联卡信息】中对当前卡进行提醒设置,也可在【SIM 卡管理】中进行批量使用情况及到期提醒设置。

| 帮助文档 学习平台 API文档                | 快速开始     | 在线支持      |                    |           |                                           |      | <b>0</b> ,7 | Vicky 🚨 | 帮助文档:           | 学习平台 API           | 文档 快速开   | 始 在线 | 支持           |       |     |      |        |                      | 2  | vi  | icky 💄    |
|--------------------------------|----------|-----------|--------------------|-----------|-------------------------------------------|------|-------------|---------|-----------------|--------------------|----------|------|--------------|-------|-----|------|--------|----------------------|----|-----|-----------|
| 搜索:FBox名称、序列号                  | Q        | ۵.<br>Ť   | 9                  | 673       | <b>±</b>                                  | D.t  |             | ×       | 提索:FBox常        | 5称、序列号             | Q        | < s  | IM卡管理        |       |     |      |        |                      |    |     |           |
| <b>≡</b> • ★                   | <b>A</b> | 数据监控 报警;  | 记录 历史数据            | 边缘计算      | 远程下载                                      | 数据转发 | 地址标签        | 基本配置    | : <b>:</b>      | *                  | <b>A</b> | FBo  | ×分组          |       | 卡状态 |      | • 卡号10 | CID/FBox序列号          | 披索 | 导出  |           |
| ▼ 默认组 (0/0)                    |          | 基本信息 系统设计 | 置 数据限制 位           | 置信息 视频列   | 表 物联卡信息                                   | 调试日志 |             |         | ▼ 默认组 《         | (/0)               |          |      |              |       |     |      |        |                      | 续费 |     |           |
| ▼ 他人分享 (0/2)                   |          |           |                    |           | - an an ann an an an an an an an an an an |      |             |         | ▼ 他人分享          | (0/2)              |          |      | FBox序列号      | FBox  | 别名  | 设备状态 | 供应商    | 卡号ICCID              | 1  | 大态  | 本月流量      |
| 49-fbox<br>307220030072 [1073] | C 46     | 群國方式      | 46                 |           |                                           |      |             |         | 4G-fb<br>300220 | 0X<br>030002 Filex | 🚰 4G     |      | 300220030002 | 49-ft | box | 离线   | 中国联通   | 89860619100048058301 | Ē  | 己激活 | 7.6463 MB |
| © cao<br>300117110083 F800     | S 26     | 卡状态       | 已激活                |           |                                           |      |             |         | ⊘ cao<br>300117 | 110083 FBox        | 🖪 2G     |      |              |       |     |      |        |                      |    |     |           |
|                                |          | 网络状态      | 开启                 |           |                                           |      |             |         |                 |                    |          |      |              |       |     |      |        |                      |    |     |           |
|                                |          | ICCID     | 898606191000480583 | 01 续费     |                                           |      |             |         |                 |                    |          |      |              |       |     |      |        |                      |    |     |           |
|                                |          | 本月流量      | 7.6463/30MB        | 校正        | 08/09 18:00821                            |      |             |         |                 |                    |          |      |              |       |     |      |        |                      |    |     |           |
|                                |          | 到期时间      | 2036/04/26 23:59:5 | 9         |                                           |      |             |         |                 |                    |          |      |              |       |     |      |        |                      |    |     |           |
|                                |          | 流量使用提醒    | 80 MB              |           |                                           |      |             |         |                 |                    |          |      |              |       |     |      |        |                      |    |     |           |
|                                |          | 卡到期提醒     | 提前30天              | 设置        |                                           |      |             |         |                 |                    |          |      |              |       |     |      |        |                      |    |     |           |
|                                |          | 提醒方式      | 🗾 短信 🗾 邮件          |           |                                           |      |             |         |                 |                    |          |      |              |       |     |      |        |                      |    |     |           |
|                                |          |           | (给客户端账号绑定的         | 的手机号码与邮箱》 | £送提醒信息)                                   |      |             |         |                 |                    |          |      |              |       |     |      |        |                      |    |     |           |
|                                |          |           |                    |           |                                           |      |             |         |                 |                    |          |      |              |       |     |      |        |                      |    |     |           |
|                                |          |           |                    |           |                                           |      |             |         |                 |                    |          | -    |              | _     |     |      |        |                      |    | _   | _         |
| + 🛤 🔺 🗘                        |          |           |                    |           |                                           |      |             |         | + 🖪             | *                  | 0 🖷      | ≡,∕  | 批量提醒设置       |       |     |      |        |                      | ×  | < 1 | > 30      |

设置内容如下:

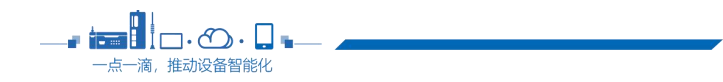

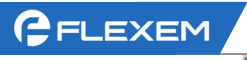

| 提醒万式     | (给客户端账号绑  | pt<br>定的手机号码与邮箱发送提醒信息 | 1) |
|----------|-----------|-----------------------|----|
| 月流量警报通知  |           |                       |    |
| 阈值1      | 80        | MB                    |    |
| 阈值2      | 100       | MB                    |    |
| 卡到期通知    |           |                       |    |
| 阈值1      | 30        | 天                     |    |
| 阈值2      | 15        | 天                     |    |
| 人讥宰舳华\海泽 | □ 0 主示不论署 |                       |    |

FlexManager 支持短信和邮件两种方式进行提醒,用户可对月流量使用情况进行设置,将月流量使用达阈值1 和阈值2时进行提醒,对距离卡到期还剩阈值1和阈值2天时进行提醒。用户可根据使用情况进行配置。

### 2.5 开具发票

用户可在【全局设置】-【发票中心】中对已经完成的订单开具发票。 注意:

- 1. 客户可选择多个订单统一开发票,单次开发票金额须大于100元。
- 2. 目前支持对 3 个月内的订单开发票。
- 3. 每个订单仅支持开一次发票。

开票结果可在【开票记录】中下载。

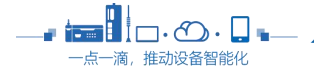

| GFLEXEM                           |               |                     |      | 上海繁易信息科技股份有限公司 |
|-----------------------------------|---------------|---------------------|------|----------------|
| 帮助文档 学习平台 API文档 快速开始              | 台 在线支持        |                     |      | 🖬 Vicky 💄      |
| 搜索:FBox名称、序列号 Q                   | <b>〈</b> 发票中心 |                     |      |                |
| ≔- ★ ▲                            | 发票中心 开票记录     | <b></b>             |      |                |
| ▼ 默认组 (0/0)                       |               |                     |      |                |
| ▼ 他人分享 (0/2)                      | 注: 单次开票金额     | 硕大于100元。            |      |                |
| 4G-fbox<br>300220030002 FBox 2 4G | 关联订单          |                     |      |                |
| Cao<br>300117110083 FBox S 2G     | 发票类型          | 电子普通发票              |      |                |
|                                   | 发票金额          | ¥0.00               |      |                |
|                                   | *发票抬头         | 测试信息科技有限公司          | 历史抬头 |                |
|                                   | *纳税人识别号       | 913101000000002E    |      |                |
|                                   | 单位地址          | 上海市杨浦区国霞路318号       |      |                |
|                                   | *手机号码         | 13333333333         |      |                |
|                                   | 开户行           | 上海光大银行杨浦支行          |      |                |
|                                   | 银行账号          | 6222023803013297860 |      |                |
| + 6 4 0 4                         | 发票内容          | 技术服务费               |      |                |

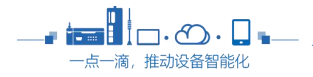